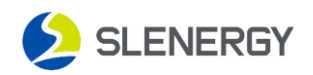

## UPGRADE

## **1. Login to the system**

Open the Smart M app, enter your username and password to log in to the system,

and select the "**Service**" menu.

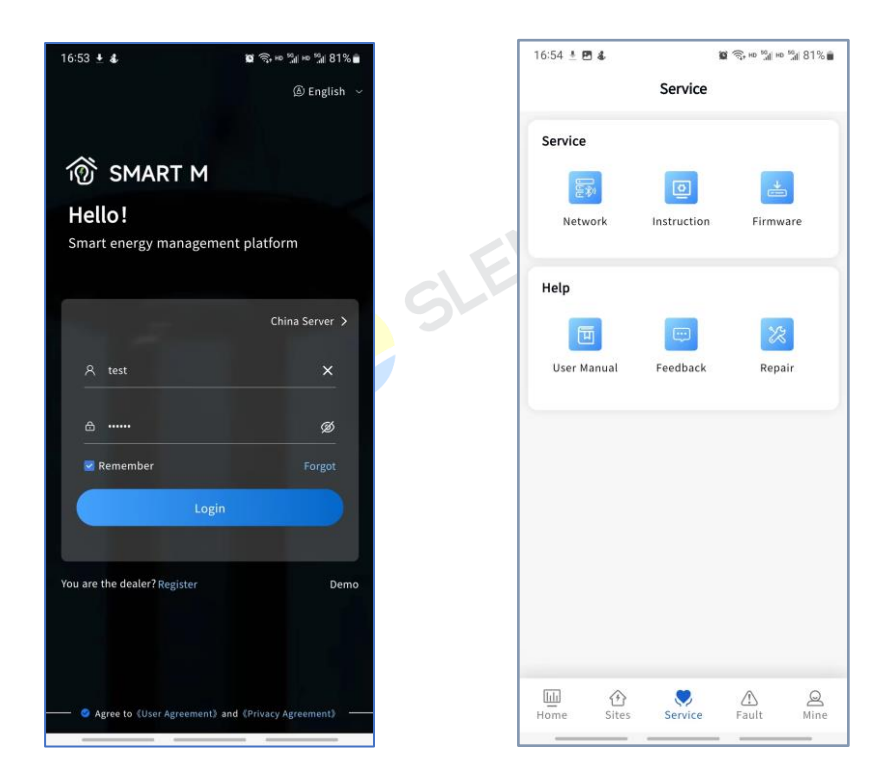

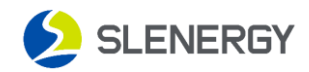

## 2. Firmware upgrade

Select the "**Firmware**" menu, enter the firmware upgrade interface, find the device that needs to upgrade firmware, click the button in the bottom right corner, and enter the "**Firmware List**" page.

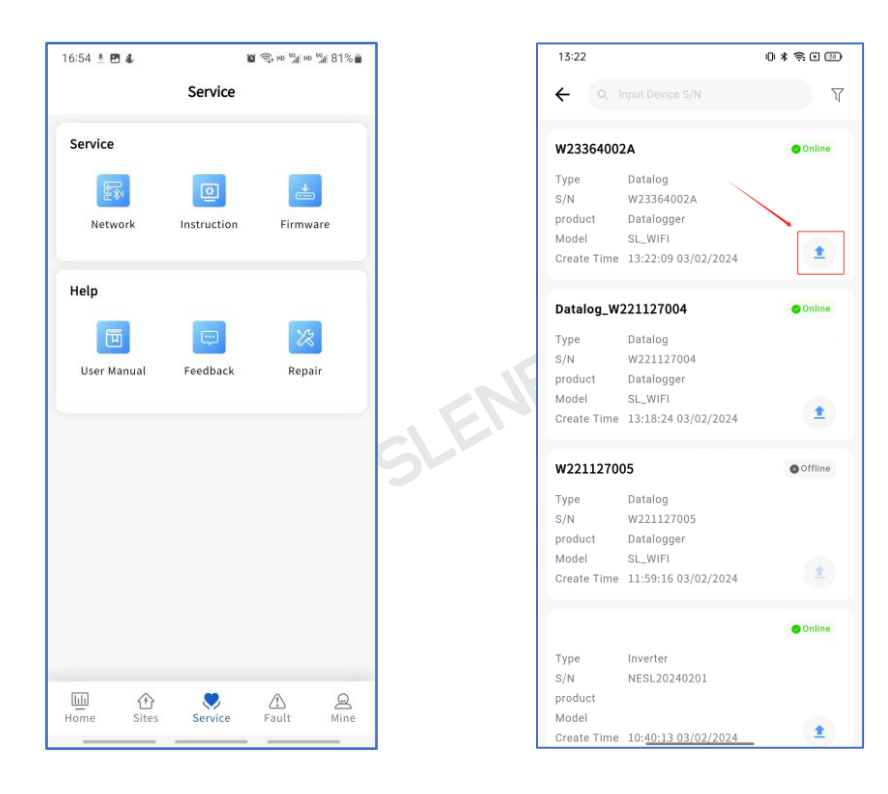

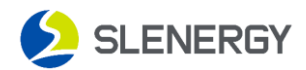

0\*\$15 B

Find the firmware version to upgrade on the "Firmware List" interface, click the  $\odot$ button on the right to start the upgrade process, wait for the system upgrade to complete, and the page will prompt "**Success**" to complete.

| odate             | ← Upd            | ÷          |         | Firmware List           |
|-------------------|------------------|------------|---------|-------------------------|
|                   | Detail           | Detail     |         | wifi                    |
| W2336400          | Device Name      | Device Na  |         | /ersion: V5112          |
| W2336400          | Device S/N       | Device S/f |         | roudot, butulogger      |
|                   | Progress         | Progress   |         | 4G-New                  |
|                   | Waiting          | Waiting    | 0       | /ersion: V8107          |
| 0%                |                  |            |         | roduct, batalogger      |
| 13:26:39 03/02/20 | Update Time      | Update Tir |         | łg-8106                 |
|                   | Operation Time   | Operation  | $\odot$ | /ersion: 8.1.0.6        |
| adn               | Operation        | Operation  |         | oduct: Datalogger       |
|                   | Latest Version   | Latest V   |         | Vifi_APP_V5111_20240106 |
|                   | Latest Version   | Latest     | $\odot$ | rsion: 5111             |
| 4G-0              | Name             | Name       |         | duct: Datalogger        |
| Data logo         | Firmware Version | Firmware   |         | IG-NEW                  |
|                   |                  |            | $\odot$ | ersion: V8105           |
|                   |                  |            |         | roduct: Datalogger      |
|                   |                  |            |         | 4G-NEW                  |
|                   |                  |            | 0       | /ersion: V8104          |
|                   |                  |            |         | roduct: Datalogger      |
|                   |                  |            |         | 1G-01 D                 |
|                   |                  |            | $\odot$ | /ersion: V8005          |
|                   |                  |            |         | Product: Datalogger     |